# 18 Returning Read Filing Data to GP

| 18.1 | Try to Return Read Filing Data to GP |  |
|------|--------------------------------------|--|
| 18.2 | Setting Guide                        |  |
| 18.3 | Restrictions                         |  |

# 18.1 Try to Return Read Filing Data to GP

**NOTE** • Refer to the 'GP-Pro Ex Reference Manual' for more details about filing data.

#### [Action Example]

Detect the rising of the trigger device (bit device: "M01") of Device/PLC, read out once read Excel filing data, and write the data to the file "ZR00001.csv" in a CF card of GP.

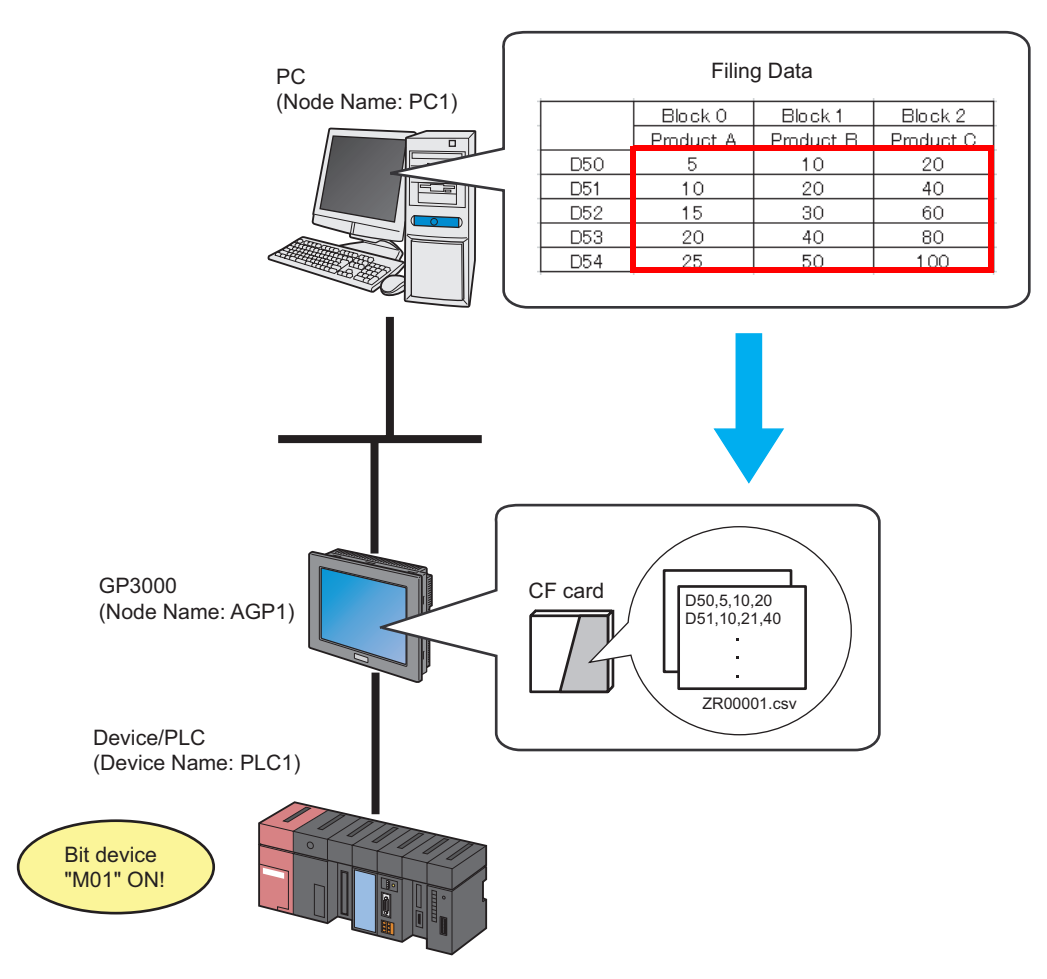

This section describes the setting procedures for executing the above action (ACTION) as an example.

• You can download only uploaded data from GP.
• You can return filing data to GP after correction.

#### [Setting Procedure]

| 1  | Start 'Pro-Studio EX'                                  | This step starts 'Pro-Studio EX'.                                                                                                    |
|----|--------------------------------------------------------|----------------------------------------------------------------------------------------------------|
|    | •                                                      |                                                                                                    |
| 2  | Registering Entry Nodes                                | This step registers the PC and the GPs as entry nodes.                                                                                   |
|    |                                                        |                                                                                                    |
| 3  | Registering Symbols                                    | This step registers as a symbol the device of Device/<br>PLC which serves as a trigger condition (trigger).                              |
|    |                                                        |                                                                                                    |
| 4  | Parameter Setting for Feature (ACTION)                 | <ul><li>This step sets the following items:</li><li>Save Folder</li><li>File name</li><li>GP type</li><li>Write Destination</li></ul>    |
|    |                                                        |                                                                                                    |
| 5  | Setting Trigger Conditions                             | This step sets conditions (trigger) for writing filing data in.                                                                          |
|    |                                                        |                                                                                                    |
| 6  | Setting Data Received by ACTION                        | This step sets a constant value to be the folder No. of a CF card to which data is written.                                              |
|    |                                                        |                                                                                                    |
| 7  | Setting ACTION Node/Process Completion<br>Notification | This step sets the name of an ACTION node and the<br>alert setting whether it should be tuned on or off<br>when the ACTION is completed. |
|    |                                                        |                                                                                                    |
| 8  | Verifying Setting Result                               | This step verifies setting results on the setting content list screen.                                                                   |
|    |                                                        |                                                                                                    |
| 9  | Saving a Network Project File                          | This step saves the current settings as a network project file and reloads.                                                              |
|    |                                                        |                                                                                                    |
| 10 | Transferring a Network Project File                    | This step transfers a saved network project file to the GP.                                                                              |
|    |                                                        |                                                                                                    |
| 11 | Executing ACTION                                       | This step writes Excel filing data to a CF card of GP when the preset trigger condition has become effective.                            |

#### 18.1.1 Starting 'Pro-Studio EX'

This step starts 'Pro-Studio EX'.

Refer to "3 Trial of Pro-Server EX" for details about starting method.

#### 18.1.2 Registering Entry Nodes

This step registers the PC and the GP connected with network as nodes. Refer to "31 Node Registration" for details about entry nodes.

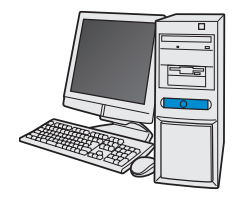

| Node Name  | :PC1         |
|------------|--------------|
| IP Address | :192.168.0.1 |

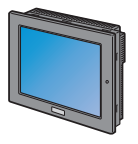

Node Name

:AGP1

IP Address :192.168.0.100

**Device/PLC Information** 

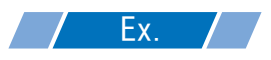

| Entry node | Setting item | Setting example |
|------------|--------------|-----------------|
| PC         | Node Name    | PC1             |
|            | IP Address   | 192.168.0.1     |
|            | Туре         | GP3000 series   |
| GP         | Node Name    | AGP1            |
|            | IP Address   | 192.168.0.100   |

#### 18.1.3 Registering Symbols

This step registers as a symbol the device address of Device/PLC which serves as a trigger condition. Refer to "32 Symbol Registration" for details about symbols.

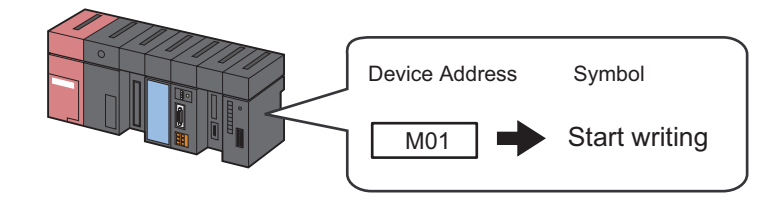

## **Ex.**

| Setting item                           | Setting content            |
|----------------------------------------|----------------------------|
| Symbol Name                            | Start writing              |
| Data Type                              | Bit                        |
| Device address for symbol registration | "M01" of Device/PLC (PLC1) |
| No. of Devices                         | 1                          |

## 18.1.4 Parameter Setting for Feature (ACTION)

This step makes settings to write filing data in. (parameter settings) Refer to "18.2 Setting Guide" for more details about ACTION parameters.

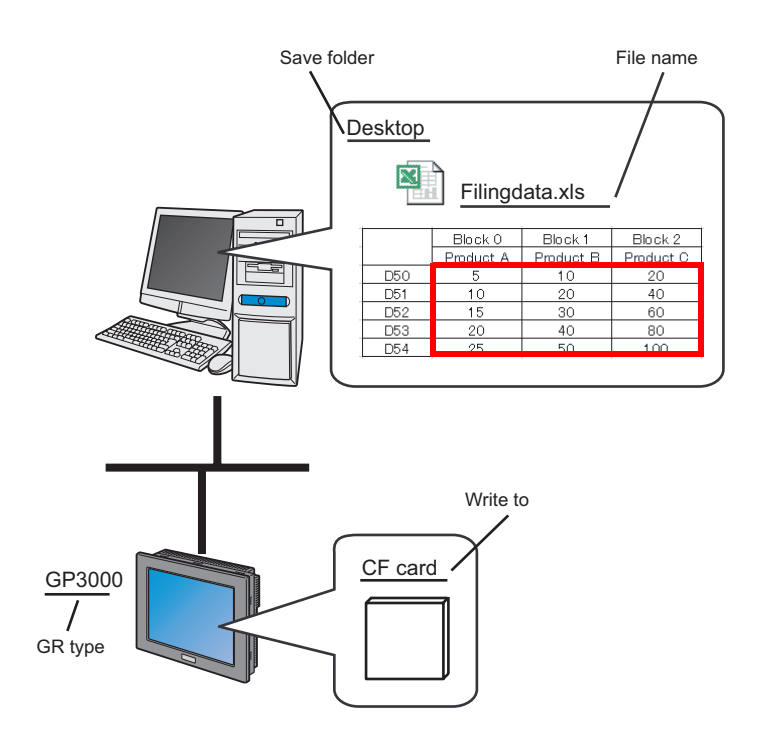

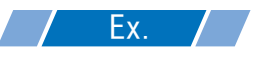

| Setting item      | Setting content      |
|-------------------|----------------------|
| ACTION Name       | Filing data download |
| Save Folder       | PC desktop           |
| File name         | Filingdata.xls       |
| GP type           | GP3000               |
| Write Destination | CF card              |

1 Click the [Feature] icon on the status bar.

| test.npx             |                                                                |                                                                        |                                                                                                  |                                                                                                    |                                                                                                    |                                                                                                    |
|----------------------|----------------------------------------------------------------|------------------------------------------------------------------------|--------------------------------------------------------------------------------------------------|----------------------------------------------------------------------------------------------------|----------------------------------------------------------------------------------------------------|----------------------------------------------------------------------------------------------------|
| ogramming Assist Sel | tting H                                                        | elp                                                                    | _                                                                                                |                                                                                                    |                                                                                                    |                                                                                                    |
| Node 🔉               | 1                                                              | Symbol                                                                 | <b>»</b>                                                                                         | Feature                                                                                                    |                                                                                                    | Save                                                                                                    |
|                      |                                                                | Node Name                                                              | AGP1                                                                                             |                                                                                                    | Dev                                                                                                    | rice Name                                                                                                    |
| Ungroup              |                                                                | Sheet Name                                                             | Sheet3                                                                                           |                                                                                                    |                                                                                                    | as a glot                                                                                                    |
| Delete               | Ì                                                              |                                                                        | ·)                                                                                               |                                                                                                    |                                                                                                    | 00 0 g.o.                                                                                                    |
|                      | Cest.npx<br>ogramming Assist Se<br>Node ><br>Ungroup<br>Delete | test.npx<br>ogramming Assist Setting H<br>Node >><br>Ungroup<br>Delete | cest.npx<br>ogramming Assist Setting Help<br>Node >> >> Symbol<br>Node Name<br>Ungroup<br>Delete | bogramming Assist Setting Help<br>Node >> Symbol >> Symbol<br>Ungroup<br>Delete<br>Node Name AGP1<br>Sheet Name Sheet3 | test.npx<br>ogramming Assist Setting Help<br>Node >> Symbol Symbol<br>Node Name AGP1<br>Ungroup<br>Delete Sheet3 | test.npx<br>ogramming Assist Setting Help<br>Node >> Symbol >> Feature >> []<br>Node Name AGP1 Dev<br>Ungroup<br>Delete Sheet Name Sheet3 Set it |

2 Select [ACTION] from the tree display on the left of the screen, then click the [Add] button.

| 牧 P              | ro-Studio                            | EX test.npx                             |
|------------------|--------------------------------------|-----------------------------------------|
| File             | Edit Too                             | Programming Assist                      |
|                  | 5 Start                              | t ン 🟹 Node                              |
| $\left( \right)$ | Add                                  |                                         |
|                  | Edit                                 | Delete                                  |
|                  | ACTID<br>Trigger<br>Data T<br>Device | N<br>T Condition<br>Transfer<br>9 Cache |

3 Click the [ACTION Type] list button, and select "Automatic Download of GP Filing Data". Then, enter the name of ACTION to set in the [ACTION Name] field. In this example, enter "Filing Data Download".

| Set ACTION Name/Parameter                                                                                                    | × |
|----------------------------------------------------------------------------------------------------|---|
| Add a new ACTION.<br>Specify an ACTION name, and set its parameter.                                                                                                    |   |
| ACTION Type Automatic Download of GP Filing Data.                                                                                                    | - |
| Upload of GP JPEG Data.<br>Upload of GP Log Data.<br>ACTION Name Writes Data to E-Mail.<br>Upload to the database.<br>Download from the database.<br>Start Application.<br>Automatic Upload of GP Filing Data. |   |
|                                                                                                    |   |
| Next Cancel                                                                                                    |   |

4 Click the [Click here to set the ACTION parameter] button.

| Set ACTION Name/Parameter 🛛 🛛 🛛 🛛                                   |
|---------------------------------------------------------------------|
| Add a new ACTION.<br>Specify an ACTION name, and set its parameter. |
| ACTION Type Automatic Download of GP Filing Data.                   |
| Display the Actions of the old version of Pro-Server                |
| ACTION Name FilingDataDownload                                      |
| Click here<br>to set the ACTION parameter.                          |
|                                                                     |
|                                                                     |

5 Select filing data to download.

Set "Desktop" for [Save Folder] as a folder to store the file to read data from, with the file name "Filingdata.xls".

| Setting Parameters                                                                                                    |                                                                             | EX Version 1 30 |
|----------------------------------------------------------------------------------------------------|-----------------------------------------------------------------------------|-----------------|
| Save Folder:<br>C:<br>C:<br>Documents and Settings<br>All Users<br>Constructions<br>Constructions<br>Construct | GP type<br>GP Series<br>GP4000 Series<br>C GP3000 Series<br>WinGP           | OK<br>Cancel    |
| Filename: Filingdata.xls                                                                                                    | Write to<br>© GP Backup SRAI<br>© CF Card<br>© Online Transfer<br>© GP FROM | м               |

6 Check [GP4000 Series/GP3000 Series/WinGP] in [GP type].

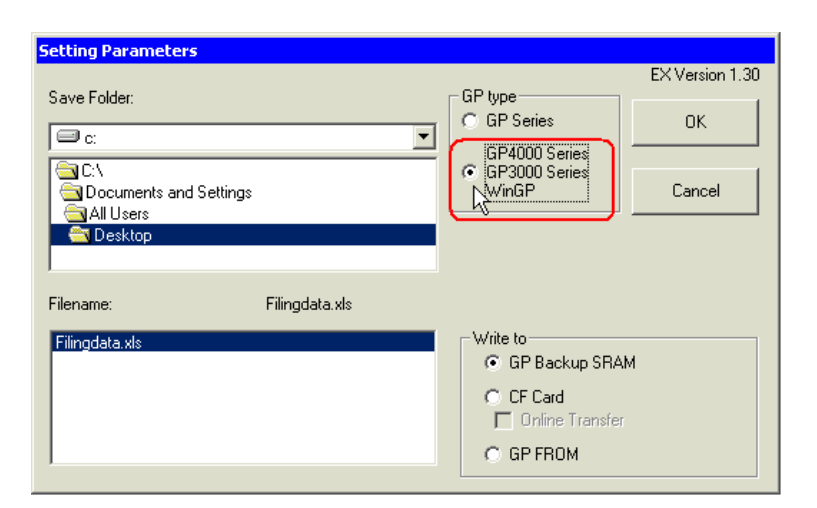

Write Destination is automatically set to [CF Card].

| NOTE | When Write Destination is GP4000 Series, GP3000 Series or WinGP, you can write to CF cards |
|------|--------------------------------------------------------------------------------------------|
|      | only.                                                                                      |

7 Click the [OK] button.

This is the end of the feature (ACTION) settings.

#### 18.1.5 Setting Trigger Conditions

This step sets conditions (trigger bit ON) for writing filing data in. Refer to "33 Trigger Conditions" for details about trigger conditions.

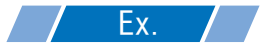

- Trigger Condition Name: Turn on write start bit
- Trigger Condition : When "Start writing" (M01) is ON

1 On the "Set ACTION Name/Parameter" screen, click the [Next] button.

| Set ACTION Name/Parameter                                           |
|---------------------------------------------------------------------|
| Add a new ACTION.<br>Specify an ACTION name, and set its parameter. |
| ACTION Type Automatic Download of GP Filing Data.                   |
| ✓ Display the Actions of the old version of Pro-Server              |
| ACTION Name FilingDataDownload                                      |
| Click here<br>to set the ACTION parameter.                          |
|                                                                     |
| Next Cancel                                                         |

2 Click the [New Trigger Condition] button.

| Set ACTION Trigger Condition                      |  |  |  |  |  |
|---------------------------------------------------|--|--|--|--|--|
| ACTION Type Automatic Download of GP Filing Data. |  |  |  |  |  |
| ACTION Name FilingDataDownload                    |  |  |  |  |  |
| Specify a trigger condition of the ACTION.        |  |  |  |  |  |
| Trigger Condition                                 |  |  |  |  |  |
| New Trigger Condition                             |  |  |  |  |  |
| Edit                                              |  |  |  |  |  |
| Node                                              |  |  |  |  |  |
|                                                   |  |  |  |  |  |
|                                                   |  |  |  |  |  |
|                                                   |  |  |  |  |  |
|                                                   |  |  |  |  |  |
| Back Next Cancel                                  |  |  |  |  |  |

**3** Enter the trigger condition name "TurnOnWriteStartBit" in [Trigger Condition Name], and select "AGP1" in [Node Name] which has the device to serve as the trigger condition.

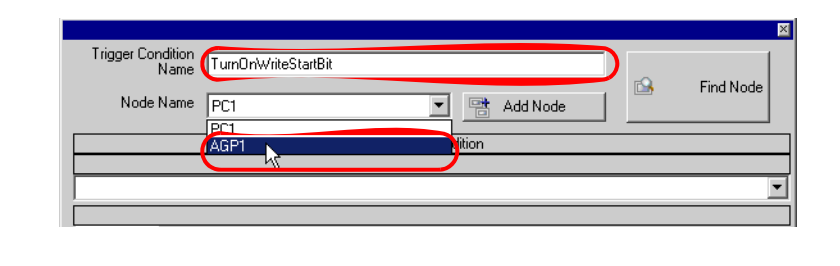

NOTE • Here, you are to specify the node having the device to be the trigger condition.

4 Click the [When Device ON] button in the [Condition 1] tab and select "PLC1" for the device name.

| Condition                                                                                                    | 1                   |  |                     |           |                           |  |  |
|----------------------------------------------------------------------------------------------------|---------------------|--|---------------------|-----------|---------------------------|--|--|
| Specify the Trigger Condition.                                                                                                    |                     |  |                     |           |                           |  |  |
| 35                                                                                                    | When Turned ON      |  | While Device is ON  |           | While Condition Satisfied |  |  |
| Ġ                                                                                                    | Specified Time      |  | While Device is OFF |           | When Condition Satisfied  |  |  |
| 0                                                                                                    | Constant Cycle      |  | When Device ON      | <b>!!</b> | When Partner Node ON      |  |  |
|                                                                                                    | When Device Changes |  | When Device OFF     | 影         | When Partner Node OFF     |  |  |
| Device Name United Device Changes United Device Changes United Device Changes United Device Address after United Device Address after United D |                     |  |                     |           |                           |  |  |

5 Click the [Device Address] list button and select "StartWriting" for the symbol name of the device which serves as the trigger condition.

| Constant Cycle                        | When Device ON                            | When Partner Node ON  |
|---------------------------------------|-------------------------------------------|-----------------------|
| When Device Changes                   | When Device OFF                           | When Partner Node OFF |
| Device Name<br>PLC1<br>Device Address | Turn OFF the Specified Device Processing. | Address after         |
| Data Type 16Bit(Signed)               | StartWriting                              |                       |
| Limited Time Offer                    | Din hou                                   | pel                   |

[Data Type] automatically appears after selection, too.

|      | Device Name<br>PLC1<br>Device Address<br>StartWriting<br>Data Type Bit<br>Limited Time Offer<br>□ = hour □ = min - □ = hour |
|------|----------------------------------------------------------------------------------------------------|
| NOTE | You can also set trigger conditions by combining 2 different types of conditions ("And" condition or "Or" condition).       |
|      | <sup>CP</sup> "33 Trigger Conditions"                                                                                       |

6 Click the [OK] button.

This is the end of trigger condition settings.

## 18.1.6 Setting Data Received by ACTION

This step sets data to transfer in ACTION.

• If a data write destination is of a CF card or FEPROM, the transfer data set here is to be the file No. of the CF card or FEPROM. The file number refers to the numerical value of \*\*\*\*\* of "F\*\*\*\*\*.bin".

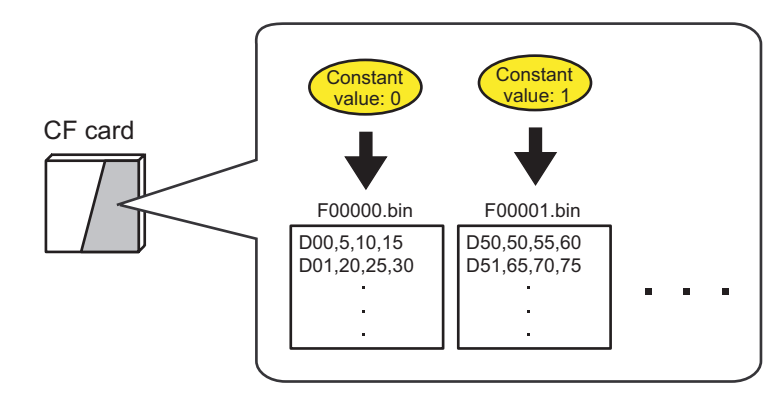

If you write into the backup SRAM, you can use any value for transfer data.

# **Ex.**

• Constant value to transfer: 1

1 On the "Set ACTION Trigger Condition" screen, click the [Next] button.

| Set ACTION Trigger Condition                      |  |  |  |  |  |
|---------------------------------------------------|--|--|--|--|--|
| ACTION Type Automatic Download of GP Filing Data. |  |  |  |  |  |
| ACTION Name FilingDataDownload                    |  |  |  |  |  |
| Specify a trigger condition of the ACTION.        |  |  |  |  |  |
| Trigger Condition                                 |  |  |  |  |  |
| New Trigger Condition                             |  |  |  |  |  |
| TurnOnWriteStartBit Edit                          |  |  |  |  |  |
| Node AGP1                                         |  |  |  |  |  |
| When StartWrite of Node AGP1 is Turned ON         |  |  |  |  |  |
|                                                   |  |  |  |  |  |
|                                                   |  |  |  |  |  |
|                                                   |  |  |  |  |  |
| Back Next Cancel                                  |  |  |  |  |  |

2 After clicking [Constant Value], enter "1" in the text box for the constant value to transfer and "1" in [No.].

| Data settings to be received by ACTION 🛛 🛛 🛛                                                                                                  |
|----------------------------------------------------------------------------------------------------|
| ACTION Type Automatic Download of GP Filing Data.                                                                                             |
| ACTION Name FilingDataDownload                                                                                                    |
| From the trigger node, this ACTION                                                                                                    |
| File No.                                                                                                    |
| is received as a data to do the ACTION. As the data value, the device value of the trigger node or a constant is available. Specify the data. |
| Transfer Source                                                                                                    |
| Node                                                                                                    |
| AGP1                                                                                                    |
|                                                                                                    |
|                                                                                                    |
| C Device Address                                                                                                    |
| T                                                                                                    |
| C Constant Value                                                                                                    |
|                                                                                                    |
| Data Type 16Bit(Signed) No. 1                                                                                                    |
|                                                                                                    |
| Back Next Cancel                                                                                                    |

| • You can transfer stored values as data by specifying a symbol or a device address. |
|--------------------------------------------------------------------------------------|
|--------------------------------------------------------------------------------------|

This is the end of the setting of data received by ACTION.

#### 18.1.7 Setting ACTION Node/Process Completion Notification

This step sets the name of an ACTION node and the alert setting whether it should be tuned on or off when the ACTION is completed.

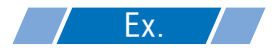

- ACTION Node : PC1
- Receive Notification: OFF

1 On the "Data settings to be received by ACTION" screen, click the [Next] button.

| O Device A | ldress              |
|------------|---------------------|
| Constant   | /alue               |
| Data Type  | 16Bit(Signed) No. 1 |
|            |                     |
|            |                     |
|            |                     |
|            | Back Next Cancel    |

2 Click the list button of [ACTION Node] and select "PC1" as a node where ACTION operates. Also, clear the check if [Receive Notification Exists] has been checked.

| Set ACTION Node/Process Completion Notification                                                                                                    |  |  |  |  |  |
|----------------------------------------------------------------------------------------------------|--|--|--|--|--|
| ACTION Type Automatic Download of GP Filing Data.                                                                                                    |  |  |  |  |  |
| ACTION Name FilingDataDownload                                                                                                    |  |  |  |  |  |
| Specify an action node (Windows PC) where the ACTION works practically.                                                                                    |  |  |  |  |  |
| ACTION Node                                                                                                    |  |  |  |  |  |
|                                                                                                    |  |  |  |  |  |
| Please specify the notified device that will be informed of<br>the execution of the ACTION. After the execution of the<br>ACTION, it will be is turned on. |  |  |  |  |  |
| Device Name                                                                                                    |  |  |  |  |  |
| #INTERNAL                                                                                                    |  |  |  |  |  |
| Notified Device                                                                                                    |  |  |  |  |  |
|                                                                                                    |  |  |  |  |  |
| Data Type Bit                                                                                                    |  |  |  |  |  |
|                                                                                                    |  |  |  |  |  |
| Back Complete Cancel                                                                                                    |  |  |  |  |  |

• When "Receive Notification Exists" is turned on, the specified bit device will be turned on when the ACTION is completed. This can be used as the trigger condition of the subsequent ACTION when you want to execute two or more ACTIONs sequentially.

"33 Trigger Conditions"

**3** Click the [Complete] button.

The "Set ACTION Node/Process Completion Notification" screen will disappear. On the left of the screen, the ACTION and trigger condition name you set will appear.

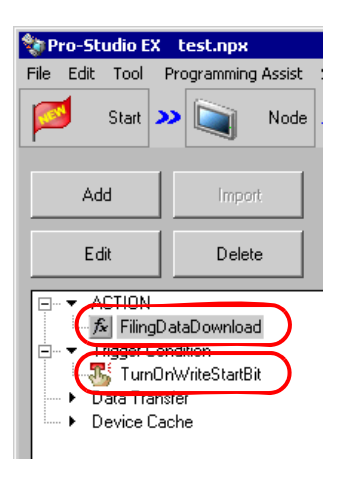

This is the end of the settings of the ACTION node and process completion notification.

#### 18.1.8 Verifying Setting Result

This step verifies setting results on the setting content list screen.

1 Select the ACTION name "FilingDataDownload" from the tree display on the left of the screen.

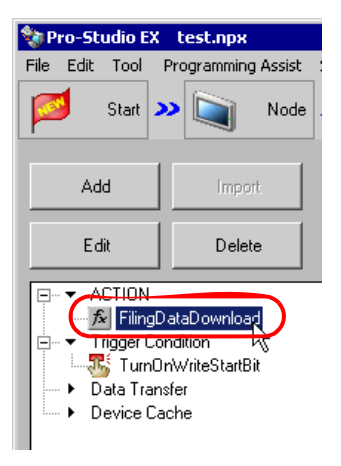

Confirm that the setting content appears on the right of the screen.

| telp<br>Symbol » ≷ Feature » 📄 Save » 🖄                         | Transfer Monitor<br>Status                                                                    |
|-----------------------------------------------------------------|-----------------------------------------------------------------------------------------------|
| ACTION-Specific Trigger Condition/Process List Add Edit Release | ACTION Delete ACTION                                                                          |
| Data Source Node AGP1 Trigger Condition Completion Notification | FilingDataDownload Rename Automatic Download of GP Filing Data. Set Parameter ACTION Node PC1 |
|                                                                 |                                                                                               |

2 Select the trigger condition name "TurnOnWriteStartBit" from the tree display on the left of the screen.

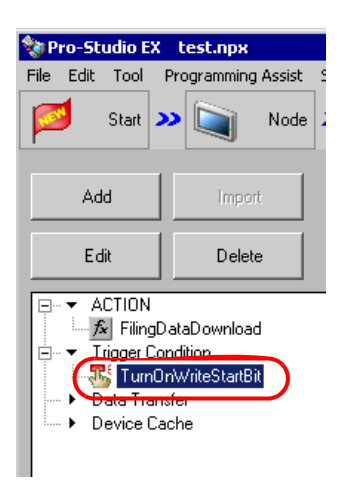

Confirm that the setting content appears on the right of the screen.

|                              |           |             |              | _                              |                   |
|------------------------------|-----------|-------------|--------------|--------------------------------|-------------------|
| Symbol » ≷ Feature » 📄       | Save 义    | • 🆄 T       | ansfe        | er                             | Monitor<br>Status |
| Trigger Condition            | Se        | quence<br>C | Dia(<br>)on( | gram by <sup>-</sup><br>dition | Trigger           |
|                              | <b></b>   | Collapse    |              | Transfer.                      | ACTION/Data       |
| TumUnWrib Edit               | Feature   | Source      |              | Destinat                       | Receive/Proces    |
|                              | FilingDat | AGP1.#      | •>           | PC1.Fili                       |                   |
|                              |           |             |              |                                |                   |
| When StartWrite of Node AGP1 |           |             |              |                                |                   |
|                              |           |             |              |                                |                   |
|                              |           |             |              |                                |                   |
|                              | L         |             |              |                                |                   |
|                              |           |             |              |                                |                   |
|                              |           |             |              |                                |                   |
|                              |           |             |              |                                |                   |

This is the end of the verification of the settings.

## 18.1.9 Saving a Network Project File

This step saves the current settings as a network project file and reloads to 'Pro-Server EX'.

Refer to "25 Saving" for details about saving a network project file.

- 'Pro-Server EX' reads a created network project file, and then executes ACTION according to the settings in the file. The settings therefore need be saved in the network project file.
  - Be sure to reload the network project file to 'Pro-Server EX'. If not, ACTION will not work.

# **Ex.**

• Path of network project file

 $: Desktop \backslash Filing Data\_download.npx$ 

• Title

: Filing data download action

#### 18.1.10 Transferring a Network Project File

This step transfers a saved network project file to entry nodes.

Refer to "26 Transferring" for details about transferring a network project file.

**NOTE** • Be sure to transfer a network project file. If not, ACTION will not work.

#### 18.1.11 Executing ACTION

This step activates ACTION to write filing data into File Folder in a CF card of GP when the preset trigger condition has become effective.

This is the end of the explanation of this ACTION.

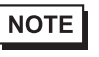

• If you want to achieve faster communication during ACTION, refer to "29 Tips for Faster Communication".

# 18.2 Setting Guide

This section explains how to set the parameters of ACTION.

| Setting Parameters                                                        |                                                                   |                 |
|---------------------------------------------------------------------------|-------------------------------------------------------------------|-----------------|
|                                                                           |                                                                   | EX Version 1.30 |
| Save Folder:  C:  C:  Program Files  Pro-face  Pro-Server EX  NPXDataBase | GP type<br>GP Series<br>GP 4000 Series<br>GP 3000 Series<br>WinGP | OK<br>Cancel    |
| Filename:                                                                 | Write to<br>GP Backup SRAI<br>CF Card<br>GP FROM                  | М               |

| Setting item | Setting content                                                                                                    |
|--------------|----------------------------------------------------------------------------------------------------|
| Save Folder  | Selects the folder where filing data to download will be stored.<br>C drive (C:) folder is to appear for initial setting.<br>To change the drive to display, click the list button to select new one.                                                                                                    |
| File name    | Sets the file name of filing data to download.                                                                                                    |
| GP type      | <ul> <li>Selects the series name of the GP for writing filing data.</li> <li>GP Series</li> <li>Select if the reading source is GP2000 Series or GLC Series.</li> <li>GP4000 Series/GP3000 Series/WinGP</li> <li>Select if the reading source is GP4000 Series, GP3000 Series or WinGP.</li> </ul>                                                                                                    |
| Write to     | <ul> <li>Selects where to write filing data.</li> <li>NOTE</li> <li>If the write destination is GP4000 Series, GP3000 Series or WinGP, you cannot select [GP Backup SRAM] or [GP FROM].</li> <li>If the write destination is GP Series and you select [CF Card], you can write filing data to a CF card online if [Online Transfer] is selected.</li> <li>If the write destination is GP4000 Series, GP3000 Series, or WinGP, [Online Transfer] is selected automatically.</li> </ul> |

## 18.3 Restrictions

#### Restrictions for GP Series

• GP turns into the transfer screen once when writing to internal memory (FEPROM) and CF cards. Other communications stop during transfer. Resume operation when the screen returns to initial one after completing transfer.

However, you can select online transfer in writing to CF cards.

- You cannot download each sheet of an uploaded Excel file after saving in a CSV file.
- You cannot put together uploaded CSV files in an Excel file when downloading.

#### Restrictions on GP4000 Series/GP3000 Series

• You cannot download the filing data to models without a CF/SD card slot.

#### Restrictions on LT3000

• You cannot download the filing data in LT3000 because LT3000 does not have a CF card slot.